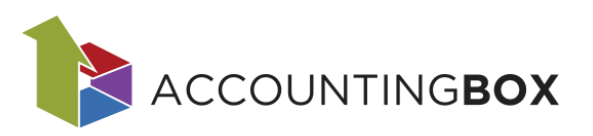

accbox.net

## Navodila za uporabo serijskih številk in roka uporabe

Vsebina

| 1. | Uv   | od                                                          | . 1 |
|----|------|-------------------------------------------------------------|-----|
| 2. | Os   | novne nastavitve parametrov in ureditev šifrantov           | . 1 |
| 3. | Se   | rijske št. in rok uporabe na dokumentih                     | . 2 |
|    | 3.1. | Prejemi:                                                    | . 2 |
|    | 3.2. | Izdaje:                                                     | . 3 |
|    | 3.3. | Inventura                                                   | . 5 |
| 4. | Po   | ročila za pregled artiklov po serijskih št. in roku uporabe | . 6 |

## 1. Uvod

V Blagovnem poslovanju je možno voditi zalogo tudi po serijskih številkah in roku uporabe. V nadaljevanju bomo opisali, kje uredimo potrebne nastavitve, funkcionalnost na dokumentih in katera poročila uporabimo za pregled prodaje in stanja zaloge.

# 2. Osnovne nastavitve parametrov in ureditev šifrantov

Parametre vodenja zaloge po serijskih št. in roku uporabe lahko vklopimo na:

1. Artiklih: meni Šifranti > Artikli in storitve (vnosna maska):

| BLAGOVNO POS                             | LOVANJE $  \vee   \oplus Novo naro$       | čilo dobavitelju | Dokumenti                           | Poročila               | Šifranti             | Orodja |   |
|------------------------------------------|-------------------------------------------|------------------|-------------------------------------|------------------------|----------------------|--------|---|
| Šifranti > Artikli in storitve           | > Kolo rdeče 12 col                       |                  |                                     |                        |                      |        |   |
| Shrani   🗸 🔶 Naz                         | zaj 🕂 Kopiraj                             |                  |                                     |                        |                      |        |   |
| * Šifra:<br>* Naziv artikla:             | 00028<br>Kolo rdeče 12 col                |                  | Komentar:                           |                        |                      |        |   |
| Kratki naziv:                            |                                           |                  | Neto teža v ko:                     |                        |                      |        |   |
| Vrsta artikla:<br>* Enota mere:          | 00 - Artikel<br>kos - kos                 | •<br>•           | Bruto teža v kg:                    |                        |                      |        |   |
| * Davčna skupina:<br>Skupina artiklov 1: | 02 - Splošna davčna stopnja<br>04 - Šport | <b>•</b>         | Vodenje serijski<br>Vodenje roka up | ih stevilk:<br>oorabe: | Privzeto<br>Privzeto |        | ~ |
| Skupina artiklov 2:                      | 014 - Trek                                | <b>•</b>         | Kontrola za pote<br>Procent kala:   | ek (dni):              | Privzeto             |        |   |
| Skupina artiklov 4:                      |                                           |                  | Dimenzija:<br>Lokacija:             |                        | Ne                   |        |   |
| PRFC:<br>Nalog:                          |                                           | •<br>•           | Proizvajalec:                       |                        |                      |        |   |
| Dodatna šifra:                           |                                           |                  | Kat. stev.:<br>Nač. izr. prod. o    | ene:                   |                      |        |   |
| Opis artikla:                            |                                           |                  | Status:                             |                        | 0 - Aktiven          |        | ~ |
|                                          | Izpis opisa na dokumentih                 |                  |                                     |                        |                      |        |   |

Slika: Šifranti > Artikli in storitve

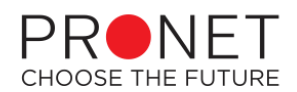

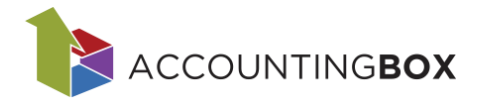

2. **Skupinah**: meni Šifranti > Skupina 1 (vnosna maska):

| BLAGOVNO POSLO                | OVANJE   🗸    | 🕀 Novo naročilo dobavi | telju | Dokumenti       | Poročila    | Šifranti | Orodja |
|-------------------------------|---------------|------------------------|-------|-----------------|-------------|----------|--------|
| Šifranti > Skupine artiklov 1 |               |                        |       |                 |             |          |        |
| Shrani 🛛 😧 Nazaj              |               |                        |       |                 |             |          |        |
| * Šifra:                      |               |                        |       | Vodenje serijsk | e številke: | Privzeto | v      |
| * Naziv:                      |               |                        |       | Procent kala:   |             | Privzeto | ]      |
| Vodenje roka uporabe:         | Privzeto      | ~                      |       | Nač. izr. prod. | cene:       | Da       |        |
| Popusti (0) Konti             | Obvestila (0) |                        |       |                 |             | Ne       |        |

Slika: Šifranti > Skupine artiklov 1

3. Parametrih podjetja: Nastavitve > Parametri:

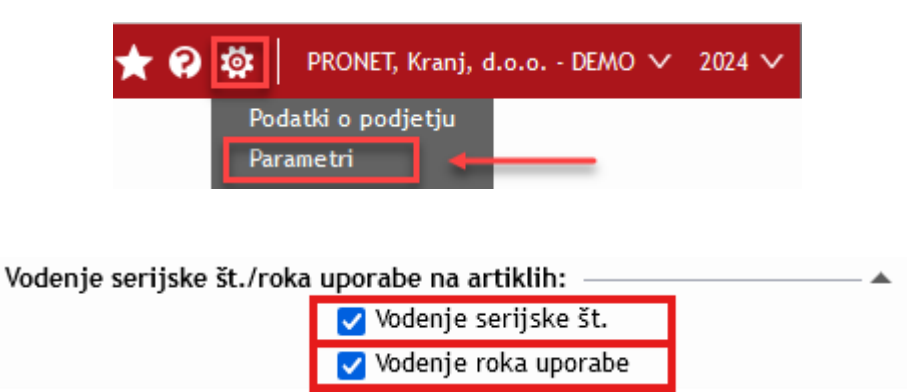

Slika: Parametri

Najvišjo prioriteto ima nastavitev na artiklih. Naslednja po prioriteti je nastavitev na Skupini 1, najnižjo prioriteto ima nastavitev na Parametrih podjetja. Na primer:

- Če je na artiklu nastavljena vrednost **DA**, na Skupini 1 in na Parametrih podjetja pa vrednost **NE**, sistem upošteva nastavitev na artiklu.
- Če je na artiklu nastavljena vrednost **Privzeto**, potem sistem upošteva podatek na Skupini 1.
- Če je na artiklu in na Skupini 1 nastavljena vrednost **Privzeto**, sistem upošteva nastavitve na Parametrih podjetja.

## 3. Serijske št. in rok uporabe na dokumentih

#### 3.1. Prejemi:

Če vodimo artikle po serijski št. / roku uporabe bo sistem na **prevzemnih dokumentih** zahteval vnos količine po serijskih št. / roku uporabe. To velja za naslednje dokumente:

- Prejem
- Vračila dobaviteljem
- Interni prejem

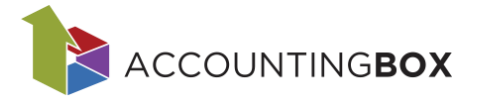

Ko dodamo na dokument artikel, ki se vodi po serijski št. / roku uporabe, sistem zaklene polje za vnos količine in odpre razdelek s polji za vnos količine po serijskih št. in ali roku uporabe:

| (+)      | Dodaj 🎝 Uvozi 🗸 🎝 Izvozi 🖣 Kop | viraj 🎝 Prilepi 🎝 I           | Prodajne cene |            |                             |                 |
|----------|--------------------------------|-------------------------------|---------------|------------|-----------------------------|-----------------|
|          | Artikel/storitev               | Količina                      | EM Cena       | Popust %   | Popust 2 % DDV %            | Znesek brez DDV |
|          | 00018 - Krema 100 ml           | □ <b>▼ <mark>7</mark>⊞</b> 1, | 00 kos 🔻      | 20,00 0,00 | 22 (Splošna davčna :        | ▼ 20,00         |
|          |                                | Car. t.:                      |               | -          | Drž. por.:                  | <b>•</b>        |
|          |                                | Naročilo:                     |               |            |                             |                 |
| $\oplus$ | Dodaj Količina skupaj: 1,00    |                               |               |            |                             |                 |
| K        | oličina Serijska številka      |                               |               | Rol        | <ul> <li>uporabe</li> </ul> |                 |
| 1        | 1,00                           |                               |               |            |                             | ▼ ×             |
|          |                                |                               |               |            |                             |                 |

Slika: Dokumenti > Prejemi

Če imamo za isti artikel več serijskih št. in rokov uporabe, dodamo vrstico s klikom na gumb **Dodaj**. S klikom na **X** vrstico brišemo.

Seštevek količin se prikaže v polju Količina in Količina skupaj.

| 🕀 Dodaj 😼 Uvozi 🗸 🎝 Izvozi 📭 Kopiraj 🎝 Prilepi 🎝 Prodajne | cene                                           |
|-----------------------------------------------------------|------------------------------------------------|
| Artikel/storitev Količina EM                              | Cena Popust % Popust 2 % DDV % Znesek brez DDV |
| 00018 - Krema 100 ml 🗖 🔻 🏹 📰 15,00 🖡 kos                  | 5 🔻 20,00 🗐 0,00 22 (Splošna davčna : 🕶 300,00 |
| 1 Car. t.:                                                | ▼ Drž. por.: ▼                                 |
| Naročilo:                                                 |                                                |
| 🕂 Dodaj Količina skupaj: 15,00                            | *                                              |
| Količina Serijska številka                                | Rok uporabe                                    |
| 1 5,00 1234567891                                         | 04.11.2024 <b>×</b>                            |
| 2 5,00 1234567892                                         | 05.11.2024 <b>×</b>                            |
| 3 5,00 1234567893                                         | 06.11.2024 🗸 🗙                                 |
|                                                           |                                                |
| 🕂 Dodaj 🎝 Uvozi 🗸 🎝 Izvozi 🍡 Kopiraj 🎝 Prilepi 🎝 Prodajne | cene                                           |
|                                                           |                                                |

Slika: Dokumenti > Prejemi

Ko vnesemo vse podatke, dokument shranimo in zaključimo. Ob ponovnem odpiranju obstoječega prejema sta polji za serijsko številko in rok uporabe skriti. Polji prikažemo s klikom na gumb II :

| 🕂 Dodaj | 🔊 Uvozi 🗠 🥇                | Izvozi | Kopiraj | 5 | Prilepi | ♪      | Prodajne cene |      |         |         |            |                     |                 |       |
|---------|----------------------------|--------|---------|---|---------|--------|---------------|------|---------|---------|------------|---------------------|-----------------|-------|
| Artike  | l/storitev                 |        |         |   | Kolić   | ćina   | EM            | Cena | P       | opust % | Popust 2 % | DDV %               | Znesek brez DDV |       |
| 00018   | - Krema 100 ml             |        |         | 2 | 10      | 15,    | ,0) 📕 kos     |      | 20,00 📰 | 0,00    | 2          | 2 (Splošna davčna s | 300,00          | ×     |
|         |                            |        |         |   | Car.    | t.:    |               |      |         |         | Drž. por.: |                     |                 | lee 🖉 |
|         |                            |        |         |   | Nard    | očilo: |               |      |         |         |            |                     |                 |       |
|         | Slika: Dokumenti > Prejemi |        |         |   |         |        |               |      |         |         |            |                     |                 |       |

#### 3.2. Izdaje:

In na izdajah bo sistem razknjižil zalogo po FEFO metodi (first expired first out), kar pomeni, da se izdajo artikli z najkrajšim rokom uporabe. Prikaz seznama artiklov s serijskimi in rokom uporabe je na maskah:

- Izdajnice
- Vračila kupcev
- Izdaja na konsignacijo
- Interne izdaje

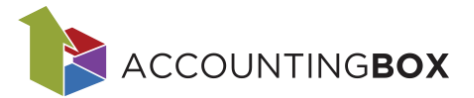

Če je treba podatke popraviti, kliknemo najprej na ikono za urejanje postavk i , nato kliknemo na ikono i , da se prikažejo postavke s količinami po serijskih št. in roku uporabe. Na teh pozicijah lahko popravimo količino, serijske št. in roka ni mogoče spreminjat. Pozicij ne moremo brisati, lahko pa vnesemo količino 0.

Če želimo dodat artikel z drugo serijsko št., kliknemo na gumb Izberi iz zaloge. Odpre se okno, kjer označiš in dodaš artikle z željenimi serijskimi št. / rokom uporabe.

| BLAGOVN           | IO POSLOVANJE   🗸   🕀 Novo naročilo dob | avitelju Dok    | umenti Poročil | a Šifranti  | Orodja            |                        |                 |        |             |           |
|-------------------|-----------------------------------------|-----------------|----------------|-------------|-------------------|------------------------|-----------------|--------|-------------|-----------|
| Dokumenti > Izdaj | ijnice > Izdajnica > 200                |                 | <u> </u>       |             |                   |                        |                 |        |             |           |
| 🕑 Shrani   🗸      | 🕞 Nazaj 📵 Natisni 🛛 🕲 Posreduj 🗠 🤇      |                 | 🕑 Opozorila (. | zaključi 🤆  | -) Kopiraj 🕐 Izda | ani artikli 🛛 🛧 🗸      |                 |        |             |           |
|                   |                                         |                 |                |             |                   |                        |                 |        |             |           |
| * Dokument:       | 200 - Izdajnica                         | • ?             |                | _           | Status:           | 0 - Nezaključen 🗸      |                 | _      |             |           |
| * Skladišče:      | 001 - Centralno skladišče               | Serijske števil | ke za artikel  |             |                   |                        |                 |        |             | $\otimes$ |
| * Prejemnik:      | 00014 - PRONET, Kranj, d.o.o.           |                 |                |             |                   |                        |                 |        |             |           |
|                   | Ljubijaliska česta 246, 4000 - Klalij   | Zap. št.        | Datum prejema  | St. prejema | Serijska številka |                        | Rok uporabe     | Zaloga | EM          |           |
| * Kupec:          | 00014 - PRONET, Kranj, d.o.o.           |                 | 10.10.2024     | 24-100-0052 | 1234507891        |                        | 05.11.2024      | 1,00   | KOS         |           |
|                   | Ljubljanska cesta 24B, 4000 - Kranj     |                 | 10.10.2024     | 24-100-0052 | 1234567893        |                        | 06.11.2024      | 5,00   | kos         |           |
|                   |                                         |                 | 10.10.2024     | 24 100 0052 | 1234307073        |                        | 00.11.2024      | 11.00  | NO3         |           |
| vrsta prometa:    |                                         |                 |                |             |                   |                        |                 |        |             |           |
| Komentar:         | 1                                       |                 |                |             |                   |                        |                 |        |             |           |
| lonentari         |                                         |                 |                |             |                   |                        |                 |        |             |           |
|                   |                                         |                 |                |             |                   |                        |                 |        |             |           |
| <b>.</b>          |                                         |                 |                |             |                   |                        |                 |        |             |           |
| Tekst zgoraj:     |                                         | 1               |                |             |                   |                        |                 |        |             |           |
|                   |                                         |                 |                |             |                   |                        |                 |        |             |           |
| (A) Dodai         | v D Hunzi D Izunzi De Konicaj D Drik    |                 |                |             |                   |                        |                 |        |             |           |
| (f) bodaj i       |                                         |                 |                |             |                   |                        |                 |        |             |           |
|                   | Artikel/storitev                        |                 |                |             |                   |                        |                 |        |             |           |
|                   | 00018 - Krema 100 ml                    |                 |                |             |                   |                        |                 |        |             |           |
| 1 6               |                                         |                 |                |             |                   |                        |                 |        |             |           |
|                   | R%: 50,00 %] 40,00                      |                 |                |             |                   |                        |                 |        |             |           |
| 🕂 Izberi iz       | z zaloge 🕐 FEFO Količina skupaj: 0,     | d               |                |             |                   |                        |                 |        |             |           |
| Količina          | Orig. kol.                              |                 |                |             |                   |                        |                 |        |             |           |
| 1                 | 0,00                                    |                 |                |             |                   |                        |                 |        |             |           |
| (+) Dodai         | v 🔊 Ilvozi 🔊 Izvozi 📭 Koniraj 🔊 Prik    | ∢ ∢ Stra        | an 1 od 1 ▶ ▶  | Zapisov na  | stran: 50 v       | Prikazano 1 - 3 od 3   | S               |        |             |           |
| () boddy y        |                                         |                 |                |             |                   | Potrdi 🖉 Pr            | ekliči          |        |             |           |
| ≪ Stran 1         | od 1 ▶ ▶  Zapisov na stran: 20 ∨ Prika  |                 |                |             |                   |                        |                 |        |             |           |
|                   |                                         |                 |                |             | Vrednost postav   | k brez DDV in popustov | /:              | 120,00 |             |           |
|                   |                                         |                 |                |             |                   |                        |                 |        |             |           |
|                   |                                         |                 |                |             |                   |                        |                 |        |             |           |
|                   |                                         |                 |                |             |                   |                        |                 |        |             |           |
|                   |                                         |                 |                |             |                   |                        |                 |        |             |           |
| -                 |                                         | -               | 2              | _           |                   |                        |                 |        |             |           |
| (+) Dodaj  ~      | 🔊 Uvozi 🔊 Izvozi 🥻 Kopiraj 🔊 Prilepi    | C Osveži zalogi | o 🕐 Osveži cen | e           |                   |                        |                 | 0      |             |           |
| Art               | tikel/storitev                          | Količina        | EM <u>Cena</u> | Tihi popust | % Popust % Popu   | ust 2 % DDV %          | Znesek brez DDV |        |             |           |
|                   | 00018 - Krema 100 ml 🗖 🗖                | · [2]           | 2,00           | kos 🔻       | 30,00             |                        | 22 (Splošn 🔻    | 120,0  | 00          |           |
|                   |                                         |                 | Zaloga:        | 11,00       |                   |                        |                 |        |             |           |
|                   | R%: 50,00 % 40,00                       |                 |                | Car. t.:    |                   | ▼ Drž. por.:           |                 |        | •           |           |
| 🕂 Izberi iz za    | aloge 🕑 FEFO Količina skupaj: 2,00      |                 |                |             |                   |                        |                 |        |             | <b>^</b>  |
| Količina          | Orig. kol.                              | Skup. kol.      |                | S           | erijska številka  |                        |                 |        | Rok uporabe |           |

Slika: Dokumenti > Izdajnica

1234567892 1234567893

Lahko ponastavimo serijske št. in rok uporabe na privzete vrednosti s klikom na gumb FEFO. Sistem bo glede na količino ponovno predlagal serijske št in rok uporabe na privzete vrednosti.

• ×

05.11.2024

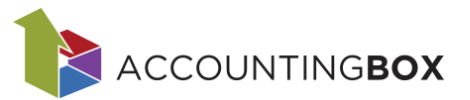

| (+) D | Dodaj 🛛 🎝 Uvozi 🎝 Izvozi 🖣       | Kopiraj 🎝 Prilepi        | 🕑 Osveži z     | zalogo 🕐       | ) Osveži cene   |                     |             |                 |             |                 |
|-------|----------------------------------|--------------------------|----------------|----------------|-----------------|---------------------|-------------|-----------------|-------------|-----------------|
|       | Artikel/storitev                 |                          | Količina       | EM             | <u>Cena</u>     | Tihi popust %       | Popust %    | Popust 2 %      | DDV %       | Znesek brez DDV |
|       | 00018 - Krema 100 ml             |                          | 2              |                | 3,00            | kos 🔻               | 30,00       |                 |             | 22 (Splošn 🔻    |
|       | + +                              |                          |                |                |                 |                     |             |                 |             | $\otimes$       |
|       | 4= R%: 50,00 %                   |                          |                |                |                 |                     |             |                 |             |                 |
| (+)   | Izberi iz zaloge 🕐 FEFO Količina | Ponastavili boste serij: | ske številke i | in/ali roke up | oorabe za izbra | ini artikel. Predla | gane bodo z | avtomatskim alg | oritmom. Na | daljujem?       |
| Kol   | ličina Orig. kol.                |                          |                |                | V redu          |                     |             |                 |             |                 |
| 1     | 0,00                             |                          |                |                | U Freda         |                     |             |                 |             |                 |
| 2     | 3,00                             |                          |                |                |                 | 12345678            | 92          |                 |             |                 |

Slika: Dokumenti > Izdajnica

Dokument na koncu shranimo in zaključimo.

#### 3.3. Inventura

Sistem omogoča izpis inventurne liste s serijskimi št. in rokom uporabe. Ta izpis se nahaja pod menijsko točko Šifranti > Inventurna lista s serijskimi številkami.

Tudi na odprti inventuri je možno korigirati količino, serijske št. in rok uporabe glede na prešteto stanje.

| BLAGOVNO POSLOVANJE   ~                      | 🕀 Novo naročilo dobavitelju | Dokumenti Poročila    | Šifranti Orodja |      |           |       |
|----------------------------------------------|-----------------------------|-----------------------|-----------------|------|-----------|-------|
| okumenti > Inventure                         |                             |                       |                 |      |           |       |
| 🛇 Shrani 🛛 🗲 Nazaj 🛛 🖨 Natisni 🗠             | 速 Zaključi                  |                       |                 |      | ++        |       |
|                                              |                             |                       | 0,00            | 0,00 | 0,00      | 0,00  |
| 22 00025 - Novoletne lučke veriga 100 LED    | 🗖 🔻 kos - kos               | 6,00                  | 0,00            |      | 0,00      |       |
|                                              |                             |                       | 0,00            | 0,00 | 0,00      | 0,00  |
| 23 00027 - Speedo kapa 2                     | 🗖 🔻 kos - kos               | 10,00                 | 0,00            |      | 0,00      | X     |
|                                              |                             |                       | 0,00            | 0,00 | 0,00      | 0,00  |
| 24 00028 - Kolo rdeče 12 col                 | 🗖 🔻 kos - kos               | 99,99                 | 142,00          |      | 14.198,00 | ×     |
|                                              |                             |                       | 142,00          | 0,00 | 14.198,00 | 0,00  |
| 🕂 Izberi artikel                             |                             | Količina skupaj: 142, | 00              |      |           |       |
| Dejanska kol.<br>Računalniška kol.<br>142,00 | Rok upora                   | abe                   |                 |      |           |       |
| 1 142,00                                     |                             |                       | ▼ ×             |      |           |       |
| 00029 - Tablete C vitamin                    | 🗖 🔻 kos - kos               | 5,00                  | 20,00           |      | 100,00    |       |
|                                              |                             |                       | 18,00           | 2,00 | 90,00     | 10,00 |
| 00030 - Razpršilo vitamin D3                 | 🗆 🔻 kos - kos               | 8,00                  | 18,00 🚺         |      | 144,00    |       |
|                                              |                             |                       | 18,00           | 0,00 | 144,00    | 0,00  |
| 00031 - Paket vitaminov C + D3               | 🗖 🔻 kos - kos               | 13,83                 | 12,00           |      | 166,00    |       |
|                                              |                             |                       | 12,00           | 0,00 | 166,00    | 0,00  |
| (+) Dodaj                                    |                             |                       |                 |      |           |       |

Slika: Dokumenti > Inventure

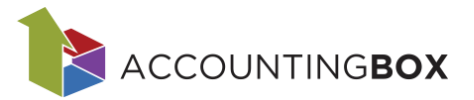

# 4. Poročila za pregled artiklov po serijskih št. in roku uporabe

Zalogo po serijskih št. in roku uporabe lahko preverimo na spodnjih maskah:

• Kartica artiklov s serijskimi številkami

| BLA      | GOVN                                                                                | <b>O</b> POSLOVA       | NJE   ∨   ⊕ №          | lovo naročilo doba | vitelju Dokun      | nenti Poroč | iila Šifi | ranti Orodja    |        |                      |         |                 |             |                    |             |        |
|----------|-------------------------------------------------------------------------------------|------------------------|------------------------|--------------------|--------------------|-------------|-----------|-----------------|--------|----------------------|---------|-----------------|-------------|--------------------|-------------|--------|
| Poročil  | a > Kartica                                                                         | a artiklov s serijskim | ni številkami          |                    |                    |             |           |                 |        | Podatki so filtriran |         |                 |             |                    |             |        |
|          | Y 😽 izbor filtrov: 😼                                                                |                        |                        |                    |                    |             |           |                 |        |                      |         |                 |             |                    |             |        |
| Statu    | Status dokumenta: Zaključen   X   Artikel: 00018   X   Datum dok. od 01.10.2024   X |                        |                        |                    |                    |             |           |                 |        |                      |         |                 |             |                    |             |        |
| Zap. št. | Šifra                                                                               | Naziv dokumen          | nta 🛛 Št. dokumenta    | Serijska Št.       | Rok uporabe        | Datum dok.  | Artikel   | Artikel - naziv | Sklad. | Skladišče - naziv    | Partner | Partner - naziv | Drža Država | a - r Prejeta kol. | Izdana kol. | Zaloga |
| 00018    | 3 Krema 1                                                                           | 00 ml   Črtna Ko       | oda:   Dimenzija:      | Transportni karto  | on:   Ogledni kart | on:         |           |                 |        |                      |         |                 |             |                    |             |        |
| Za       | četno star                                                                          | nje na dan 01.10.2     | 2024: količina: 0, vre | ednost: 0 €.       |                    |             |           |                 |        |                      |         |                 |             |                    |             |        |
| 1        | 100                                                                                 | Prejem                 | 24-100-0052            | 1234567892         | 05.11.2024         | 10.10.2024  | 00018     | Krema 100 ml    | 001    | Centralno skladišče  | 00002   | Dobavitelj Test | 280 Nemči   | ja 5,00            |             | 5,00   |
| 2        | 100                                                                                 | Prejem                 | 24-100-0052            | 1234567891         | 04.11.2024         | 10.10.2024  | 00018     | Krema 100 ml    | 001    | Centralno skladišče  | 00002   | Dobavitelj Test | 280 Nemči   | ja 5,00            |             | 10,00  |
| 3        | 100                                                                                 | Prejem                 | 24-100-0052            | 1234567893         | 06.11.2024         | 10.10.2024  | 00018     | Krema 100 ml    | 001    | Centralno skladišče  | 00002   | Dobavitelj Test | 280 Nemči   | ja 5,00            |             | 15,00  |
| 4        | 200                                                                                 | Izdajnica              | 24-200-0020            | 1234567892         | 05.11.2024         | 10.10.2024  | 00018     | Krema 100 ml    | 001    | Centralno skladišče  | 00014   | PRONET, Kranj,  | 705 Slover  | ija                | 2,00        | 13,00  |
| 5        | 200                                                                                 | Izdajnica              | 24-200-0020            | 1234567891         | 04.11.2024         | 10.10.2024  | 00018     | Krema 100 ml    | 001    | Centralno skladišče  | 00014   | PRONET, Kranj,  | 705 Slover  | ija                | 1,00        | 12,00  |
| 00018    | 3 Krema 1                                                                           | 00 ml   Črtna Ko       | oda:   Dimenzija:      | Transportni karto  | on:   Ogledni kart | on:         |           |                 |        |                      |         |                 |             | 15,00              | 3,00        |        |
|          |                                                                                     |                        |                        |                    |                    |             |           |                 |        |                      |         |                 |             |                    |             |        |
|          |                                                                                     |                        |                        |                    |                    |             |           |                 |        |                      |         |                 |             | 45.00              | 2.00        |        |

Slika: Poročila > Kartica artiklov s serijskimi številkami

#### • Pregled zaloge po serijskih številkah

| BLA      | GOVNO        | POSLOVANJE   ~              | 🕀 Novo naročilo dobavitelju | Dokumenti    | Poročila    | Šifranti O   | Irodja               |                  |                     |          |
|----------|--------------|-----------------------------|-----------------------------|--------------|-------------|--------------|----------------------|------------------|---------------------|----------|
| Poročila | > Pregled za | loge po serijskih številkah |                             |              |             |              |                      | Podatki so filtr | rirani              |          |
|          |              |                             |                             |              |             |              |                      | Y v Izbor filtre | ov: <u>Vsi</u>      |          |
| Artikel  | : 00018   ×  | Količina ni enako 0,00   🗙  |                             |              |             |              |                      |                  |                     |          |
| Zap. št. | Artikel      | Artikel - naziv             | Serijska številka           | Črtna koda 🔢 | Rok uporabe | Art. skup. 1 | Art. skup. 1 - naziv | Skladišče        | Skladišče - naziv   | Količina |
| 001 - 0  | Centralno sk | ladišče                     |                             |              |             |              |                      |                  |                     |          |
| 1        | 00018        | Krema 100 ml                | 1234567891                  |              | 04.11.2024  | 05           | Kozmetika            | 001              | Centralno skladišče | 4,00     |
| 2        | 00018        | Krema 100 ml                | 1234567892                  |              | 05.11.2024  | 05           | Kozmetika            | 001              | Centralno skladišče | 3,00     |
| 3        | 00018        | Krema 100 ml                | 1234567893                  |              | 06.11.2024  | 05           | Kozmetika            | 001              | Centralno skladišče | 5,00     |

Slika: Poročila > Pregled zaloge po serijskih številkah